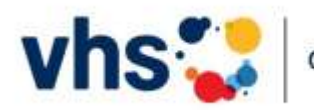

# Gemeinsam lernen mit der vhs.cloud

#### Was bietet Ihnen die vhs.cloud?

Die vhs.cloud ist eine gemeinsame Online-Lernplattform der Volkshochschulen in Deutschland und bietet Ihnen die Möglichkeit, Live-Online-Seminare zu besuchen oder Inhalte des Präsenzunterrichts durch Online-Angebote zu vertiefen.

Wenn Sie einen Kurs mit Inhalten in der vhs.cloud gebucht haben, sollten Sie sich bestenfalls einen Tag vor Kursbeginn bei der vhs.cloud registrieren. Das Benutzer:innenkonto kann für alle folgenden vhs.cloud-Kurse genutzt werden. Nach erfolgreicher Registrierung können Sie dem Kursraum über einen von der VHS versandten Kurscode beitreten.

### Registrierung

- 1. Rufen Sie bitte die Internetseite "vhs.cloud" auf.
- 2. Klicken Sie auf "Registrieren".
- 3. Wählen Sie "Als Kursteilnehmer:in registrieren"
- 4. Scrollen Sie nach unten und klicken "Jetzt registrieren"
- 5. Bitte füllen Sie das Formular aus und akzeptieren Datenschutz- und Nutzungsbedingungen und klicken auf "registrieren".
- 6. Per E-Mail bekommen Sie nun Ihr Passwort zugesandt.
- 7. Klicken Sie auf der Internetseite der vhs.cloud auf "Einloggen" und geben Sie Ihre E-Mail-Adresse sowie Ihr Passwort ein. Klicken Sie auf "Einloggen".
- 8. Nun sind Sie angemeldet und können schon vor Kursbeginn in die vhs.cloud hineinschnuppern.

### **Beitritt zum gebuchten Kurs**

- 1. Den Zugangscode zum Kurs erhalten Sie ca. 1-2 Tage vor Kursbeginn per E-Mail oder direkt im Kurs von Ihrer Kursleitung.
- 2. Loggen Sie sich bitte mit Ihrem Nutzer:innenkonto in der vhs.cloud ein.
- 3. Klicken Sie im Schreibtischbereich auf die Kachel "Neuem Kurs beitreten".
- 4. Klicken Sie auf "Kurs mit Kurscode" beitreten und geben Sie den Kurscode im Popup-Fenster ein.
- 5. Sie können nun eine formlose Aufnahmebitte für die Kursleitung hinterlegen. Nach der Bestätigung müssen Sie nur noch darauf warten, aufgenommen zu werden.

# YouTube-Erklärvideo zum Kursbeitritt in der VHS Cloud:

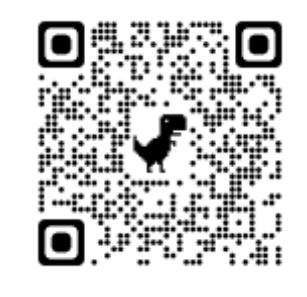